# Teams – Ghid minimal de utilizare

1. Înainte de a începe procesul de download și cel de autentificare, vă rugăm să verificați existența deja a software-ului pe calculatorul dumneavoastră. În zona de *Start* (stânga-jos) apăsați pe logo-ul Microsoft și scrieți *Teams*. Dacă nu îl găsiți poate să fie accesat utilizând <u>https://teams.microsoft.com/downloads</u> (fig. 1, stânga). Pentru a începe descărcarea și instalarea acestuia pe calculator accesați *Download Teams*.

| 🔹 Download Microsoft Teams on x 🔹 🛨                                                                         |                                                                                             | σ ×             | 🖷 Microsoft Teams            | - • × |
|----------------------------------------------------------------------------------------------------|---------------------------------------------------------------------------------------------|-----------------|------------------------------|-------|
| ← → C ▲ teams microsoft.com/downloads                                                                       | III 🕁 🙂 😁                                                                                   | ≂ 🙂 ÷           |                              |       |
| 🔢 Appe 😠 DRPCN 🔀 UNS 🏫 MOCOLE 🤹 hotmal 🐻 EVOC 🤣 ANELS 🤣 Vicele 🖴 e-mail 📣 e-mail UVT 🗿 BrainMap  🔶 Chations | 😌 ST 24 🕐 myupe 🧐 REETI 🐹 Admin 🔗 SCCSS 2015 🔗 Adaptive 🚱 TurboCod 🔗 protobele 📻 Milcon 👘 📒 | Other bookmarks | Microsoft Teams              |       |
|                                                                                                    |                                                                                             | i.              |                              |       |
| Microsoft Teams                                                                                             | Get started Downloads Sign up for free                                                      |                 |                              |       |
| Teams on your desk                                                                                          | top. It's just better.<br>ad team                                                           |                 |                              |       |
|                                                                                                    |                                                                                             |                 | Enter your work, school      |       |
|                                                                                                    | 🔒 =                                                                                         |                 | or Microsoft account.        |       |
|                                                                                                    |                                                                                             |                 | a                            |       |
|                                                                                                    |                                                                                             |                 | Sign in                      |       |
|                                                                                                    |                                                                                             |                 |                              |       |
| 0 = -                                                                                                    |                                                                                             |                 | Not on Teams yet? Learn more |       |
|                                                                                                    |                                                                                             |                 | Sign up for free             |       |
| B Tearry windows pickers A                                                                                  |                                                                                             | Show all        |                              |       |

Figura 1 – Proces de download (stînga) și Autentificare (dreapta)

- 2. Dând click pe acest produs software va începe procesul de instalare și de lansare a aplicației, moment în care apare fereastra de autentificare din figura 1 dreapta.
  - a. Autentificarea se face folosind contul de e-mail pe care îl aveți asociat în cadrul universității precizând adresa de e-mail completă (ex. <u>...@valahia.ro</u>); în final apăsați butonul *Sign In*. Butonul Sign up for free este pentru a crea un cont pentru versiunea gratuită a Microsoft Teams. Folosirea versiunii gratuite și limitările ei nu sunt aspecte care fac parte din acest material. Există situația în care autentificarea cu contul de e-mail să eșueze. Sunt posibile două situații: *parolă introdusă greșit* caz în care se poate verifica pe adresa *https://mail.valahia.ro/webmail/*, dacă parola este introdusă corect și *parola este introdusă corect, dar nu aveți asociată o licență* pentru utilizare Microsoft Teams, *caz în care se contactează administratorul din Departamentul de Tehnologia Informației* precizând problema apărută.
  - b. După introducerea adresei de e-mail, pentru unii utilizatori poate să apără fereastra din figura 2, caz în care se selectează opțiunea *Work or School Account*.

| 📫 Login to Microsoft Teams                                                      | _                           |       | × |                         |        |
|---------------------------------------------------------------------------------|-----------------------------|-------|---|-------------------------|--------|
| Microsoft                                                                       |                             |       |   |                         |        |
| It looks like this email is used with more from Microsoft. Which one do you wan | e than one aco<br>t to use? | count |   | Figura 2 – Proces de se | lecție |

3. Dacă procesul de instalare/autentificare a reușit se va deschide *Teams* (figura 3). Deoarece opțiunea cu care s-a deschis, în cazul nostru fiind Apps, puteți observa o mulțime de alte aplicații care se pot utiliza în raport cu procesul de predare on-line, una dintre acestea fiind *Cisco Webex Meetings* explicată în alt material sau *Zoom* folosită în această perioadă în școli și licee.

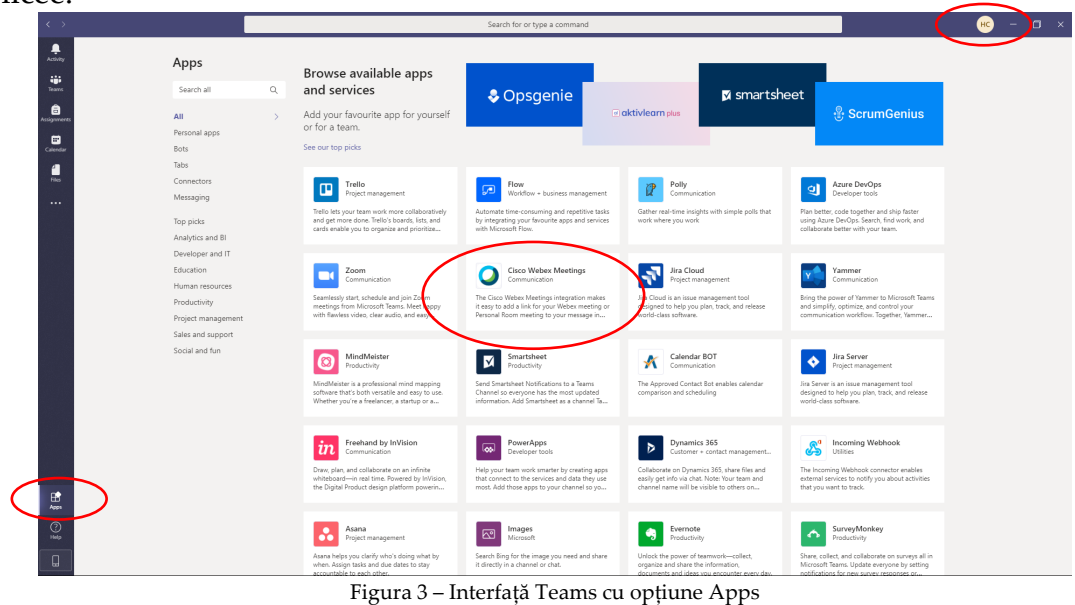

4. Apăsând pe inițialele dumneavoastră (în acest caz HC) puteți accesa Settings și alege

- Layout ca List. List pare o variantă de afișare/vizualizare mai confortabilă.
- 5. În mod minimal profesorul își poate propune să *creeze o clasă virtuală* (Team), *să introducă studenți în clasă* (Join), *să pornească o sesiune video, să partajeze ecranul pentru o prezentare PPT, să partajeze documente* și *să realizeze în calendar activități*. Studentul, în mod minimal, trebuie să-și propună *să se înroleze într-o clasă virtuală* (Join pe baza unui link primit de la profesor) și *să acceseze o sesiune live*.
- 6. Pentru a realiza o clasă virtuală folosiți *Teams*  $\rightarrow$  *Join or create a Team*  $\rightarrow$  *Create a Team* (fig.4)

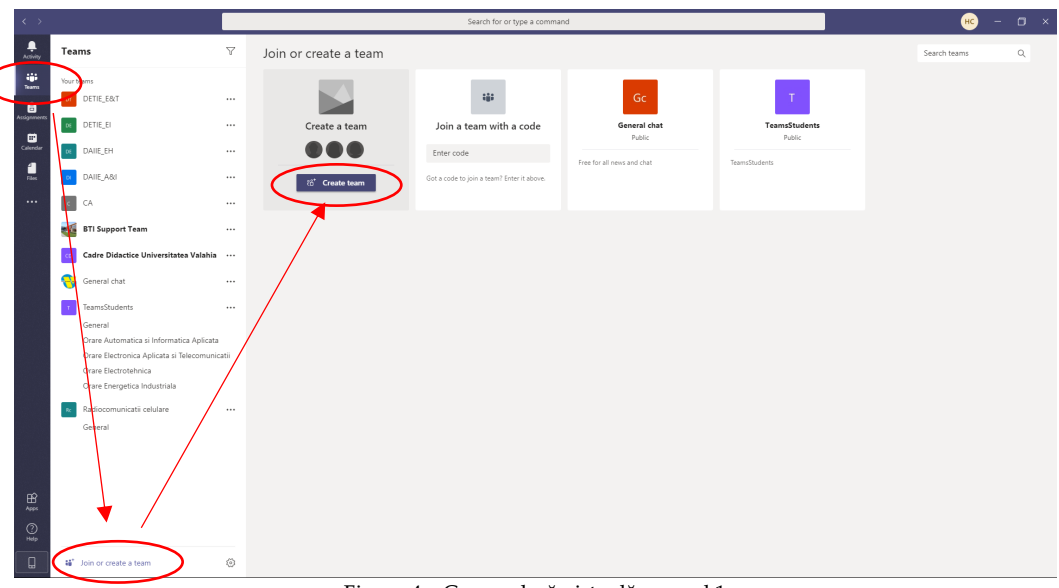

Figura 4 – Creare clasă virtuală – pasul 1

7. Vă recomandăm să utilizați *Other* deoarece nu necesită intervenția cadrului didactic pentru înrolarea studenților. Pentru elementele de identificare ale *Team-ului* puteți, de exemplu, să folosiți: *an\_univ-facultate-specializare-an\_studiu-disciplina-tip\_activitate* 

# 2020-FIEETI-LEA-IV-FPGA-C

La *Privacy* alegeți *Public* sau *Private*. În primul caz orcine din organizație se poate adăuga în grup, altfel doar persoana care a realizat disciplina poate permite acest acces. Apăsând *Next* în fereastra care urmează, pentru introducerea de membrii, în acest moment puteți da *Skip*, studenții înrolându-se în mod voluntar (*pe baza link-ului ce urmează să fie distribuit de profesor*) la un pas ulterior.

|                                                      |                                                                    |                                                   |                                                          |           | Create your team<br>Educators or students can create teams to work together on any shared g                                      | oal, project o | r activity. |
|------------------------------------------------------|--------------------------------------------------------------------|---------------------------------------------------|----------------------------------------------------------|-----------|----------------------------------------------------------------------------------------------------|----------------|-------------|
|                                                      |                                                                    |                                                   |                                                          |           | Team name                                                                                                    |                |             |
|                                                      |                                                                    |                                                   |                                                          |           | 2020-FIEETI-LEA-IV-FPGA-C                                                                                                    |                | $\odot$     |
|                                                      |                                                                    |                                                   |                                                          |           | Description                                                                                                    |                |             |
| Select a team type                                   |                                                                    |                                                   |                                                          |           | Sisteme cu FPGA, anul IV, Electronica aplicata, curs<br>Facultatea de Inginerie Electrica. Electronica și Tehnologia Informatiei |                |             |
| <u>_</u>                                             | <b>#</b>                                                           | A                                                 | <b>*</b>                                                 | $\langle$ | Privacy<br>Public – Anyone n your organisation can join                                                                          |                | $\sim$      |
| Class<br>Discussions, group projects,<br>assignments | Professional Learning<br>Community (PLC)<br>Educator working group | Staff<br>School administration and<br>development | Other<br>Clubs, study groups, after-school<br>activities |           | Create a team using an existing team as a template                                                                               |                |             |
|                                                      |                                                                    |                                                   | Cancel                                                   |           |                                                                                                    | Cancel         | Next        |

Figura 5 – Creare clasă virtuală – pasul 2

8. În figura 6 - stânga puteți observa clasa virtuală, iar prin click pe *opțiunea* ... din dreapta numelui clasei se va deschide un meniu de unde puteți opta pentru a realiza un curs (*Add channel*) pentru săptămâna 5 de predare (de exemplu, fig.6 - dreapta), opțiune care deja sa folosit după cum puteți observa (cursul fiind vizibil la nivel de echipă). *Nu este absolut necesar acest pas. Puteți să-l săriți, dar nu uitați de el.* 

| >                                      |                             | Search for or type a command                                                                        | 🔟 – 🗰 × |                                                            |        |
|----------------------------------------|-----------------------------|----------------------------------------------------------------------------------------------------|---------|------------------------------------------------------------|--------|
| Teams                                  | ☑ Curs_5 Posts Files        | +                                                                                                   | @ Org   |                                                            |        |
| - Your fearrs                          |                             |                                                                                                    |         |                                                            |        |
| DETIE_EBLT                             | ***                         |                                                                                                    |         |                                                            |        |
| , DETIE_EI                             |                             |                                                                                                    |         | Create a channel for "2020-FIEETI-LEA-IV-FPGA-C" tea       | m      |
| DAIIE_EH                               |                             |                                                                                                    |         | Channel name                                               |        |
| DAIIE,ABI                              |                             |                                                                                                    |         | Curr F                                                     |        |
| , 🔳 CA                                 |                             |                                                                                                    |         | cuis_5                                                     |        |
| , 📷 BTI Support Team                   |                             |                                                                                                    |         |                                                            |        |
| , 😨 Cadre Didactice Universita         | rtea Valahia                |                                                                                                    |         | Description (optional)                                     |        |
| , 🤫 General chat                       | 3 <sup>e</sup> Hide         | Let's get the conversation started<br>Ty Øriertioning a student or teacher to liegin sharing ideas. |         | Limbajul Verilog - instructiuni                            |        |
| , TeamsStudents                        | Manage team     Add channel |                                                                                                    |         |                                                            |        |
| General<br>Orare Automatica si Informa | stica Aplica                |                                                                                                    |         |                                                            |        |
| Orare Electronica Aplicata si          | Telecomute & Leave the team |                                                                                                    |         |                                                            |        |
| Orare Energetica Industriala           | Get link to team            |                                                                                                    |         | Privacy                                                    |        |
| . ĸ Radiocomunicatii celulare          | Ø Manage tags               |                                                                                                    |         | Standard – Accessible to everyone on the team              | $\sim$ |
| General                                | Delete the team             |                                                                                                    |         |                                                            |        |
| 2020-FIEETI-LEA-IV-FPGA-C              |                             |                                                                                                    |         | Automatically show this channel in everyone's channel list |        |
| Curs_5                                 |                             |                                                                                                    |         | 0                                                          |        |
| 8                                      |                             |                                                                                                    |         |                                                            |        |
| 2                                      |                             | Set a new resumption. Time (0 to mattion premane)                                                   |         | Cancel                                                     | Add    |
| 15" Join or create a team              | 0                           |                                                                                                    | 2       |                                                            |        |

Figura 6 – Creare curs (canal)

9. Invitarea în clasa virtuală a studenților se face prin distribuirea unui link, folosind opțiunea *Get link to team → Copy*. Veți expedia acest link prin e-mail studenților cu care intenționați să intrați în conexiune. *Link-ul este diferit pentru disciplinele la care sunteți cadru didactic*.

Universitatea VALAHIA din Târgoviște

#### Microsoft Teams – Ghid minimal de utilizare

https://teams.microsoft.com/l/team/19%3ae4cb81c998e442f1b6c327f4d17ca626%40thread.tacv2/conversatio ns?groupId=6970d59b-34fd-48d8-87e7-08fc2d618f41&tenantId=9e2ee2c0-d55f-4a8b-b3a7-93a1923da5e3

10. Folosind opțiunea Add Members puteți introduce singur, în clasă, alte persoane, fără să mai fie necesar email-ul spre studenți sau chiar spre colegul de la seminar/laborator. În figura 7 se observă introducerea în clasă a unei persoane (identificabilă în sistem) ca Member (student) existând și opțiunea Owner (cadru didactic). Dacă veți folosi, din același meniu, accesat prin ..., opțiunea Manage Team veți observa persoanele care fac parte din echipă și care pot participa la activitățile dumneavoastră.

|                                                                                                    |                                                                      | $\leftrightarrow$                 |                           |                                            | Search for or type a c | ommand                                          |         | 💌 – 🗆 ×      |
|----------------------------------------------------------------------------------------------------|----------------------------------------------------------------------|-----------------------------------|---------------------------|--------------------------------------------|------------------------|-------------------------------------------------|---------|--------------|
|                                                                                                    |                                                                      | Anishir Teams                     | V                         | 20 2020-FIEETI-LEA                         | A-IV-FPGA-C ····       | Dectrica. Electronica si Tehnologia Informatiei |         | @ Org        |
|                                                                                                    |                                                                      | Vour fearrs                       |                           | Members Channels Settings Ana              | lytics Apps            |                                                 |         |              |
|                                                                                                    |                                                                      | Andgemeents DETIE_EI              |                           | Search for members Q                       |                        |                                                 |         | S Add member |
|                                                                                                    |                                                                      | Colordar DALIE_EH                 |                           | - Owners (1)                               |                        |                                                 |         |              |
| Add members to 2020-FIFFTI-I FA-IV-F                                                                          | PGA-C                                                                | Tan DAIE,AM                       |                           | Name                                       | Title                  | Location                                        | Tags () | Role         |
|                                                                                                    | r dA C                                                               | ••• 💽 CA                          |                           | HC Henri Coanda                            |                        |                                                 |         | Owner 🗸      |
| Start typing a name, distribution list or security grou<br>also add people outside your organisation as quest | up to add to your team. You can<br>s by typing their email addresses | 8TI Support Team                  |                           | <ul> <li>Members and guests (1)</li> </ul> | Tata                   |                                                 |         | P-1-         |
| also add people outside your organisation as guest                                                            | s by typing their email addresses.                                   | Cadre Dielactice Univ             | versitatea Valahia        |                                            | 11.0                   | Locator                                         | -90 U   | 100          |
| Start typing a name or group                                                                                  | Add                                                                  | 😽 General chat                    | ≫ <sup>K</sup> Hie        | de nita                                    |                        |                                                 |         | Member 🗸 X   |
| Marius Ionita                                                                                                 |                                                                      | TeamsStudents                     | ⊕ Ma<br>⊡ 44              | anape team                                 |                        |                                                 |         |              |
| MARIUS.IONITA                                                                                                 | Member 🗸 X                                                           | General<br>Orare Automatica și în | nformatica Aplicata       | dd member                                  |                        |                                                 |         |              |
|                                                                                                    |                                                                      | Orare Electronica Aplic           | icata si Telecomuni 🕅 Lea | ave the team                               |                        |                                                 |         |              |
|                                                                                                    | Owner                                                                | Orare Energetica Induz            | istriala 🕑 Ge             | et link to team                            |                        |                                                 |         |              |
|                                                                                                    | Mombor                                                               | Radiocomunicati celui             | Jare Ø Ma                 | anage tags                                 |                        |                                                 |         |              |
|                                                                                                    | Member                                                               | General                           | ₿ De                      | elete the team                             |                        |                                                 |         |              |
|                                                                                                    |                                                                      | 20 2020-FIEETI-LEA-IV-FP          | PGA-C                     |                                            |                        |                                                 |         |              |
|                                                                                                    |                                                                      | General<br>Curs_5                 |                           |                                            |                        |                                                 |         |              |
|                                                                                                    |                                                                      | Ê                                 |                           |                                            |                        |                                                 |         |              |
| CI                                                                                                    |                                                                      | <u>©</u>                          |                           |                                            |                        |                                                 |         |              |
|                                                                                                    |                                                                      | 5 Join or create a team           | 0                         |                                            |                        |                                                 |         |              |
|                                                                                                    |                                                                      | E. 2 (                            | ~ .·                      | 1                                          | 1- : ¥                 |                                                 |         |              |

Figura 7 – Gestiune membrii echipă

11. Pentru a deschide o întâlnire trebuie să folosiți opțiunea Meet now pe care o găsiți în zona General a echipei realizate (fig.8). După cum observați se pot transmite mesaje spre toți membrii echipei (chat), se poate face upload de fișiere în cadrul acestei echipe sau se pot folosi diferite instrumente pentru formatare. Apăsați Meet now.

| Start a new conversation. Type @ to mention someone. |   |
|------------------------------------------------------|---|
|                                                      | ⊳ |
| Figura 8 – Bară de instrumente                       |   |

12. Probabil, studenții vor pătrunde, gradual (figura 9), în oră (prin accesarea link-ului expediat anterior s-au înregistrat iar când profesorul a pornit prezentarea studenții vor face Join și apoi Join now).

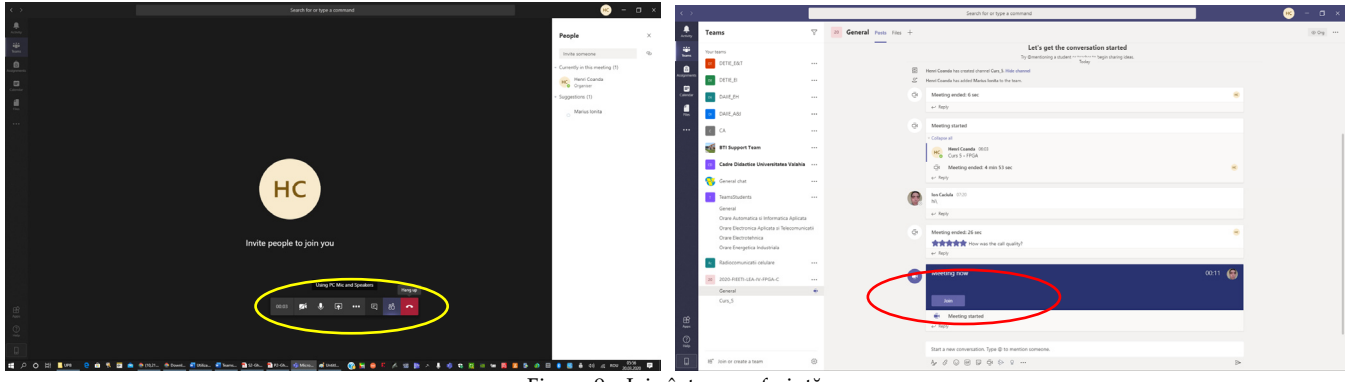

Figura 9 – Join într-o conferință Universitatea VALAHIA din Târgoviște

13. Toți membrii echipei vor beneficia de o paletă de opțiuni pentru *control cameră și microfon, partajare ecran, vizualizare participanți, chat, start video with blur, start recording,* etc. În figura 10 se poate observa intenția de partajare și alte posibile opțiuni disponibile. Folosiți la acest pas opțiunea de partajare (*Share pentru Desktop sau Screen1 sau pentru altă fereastră*). Profesorii care au nevoie de Whiteboard pot accesa și acest instrument.

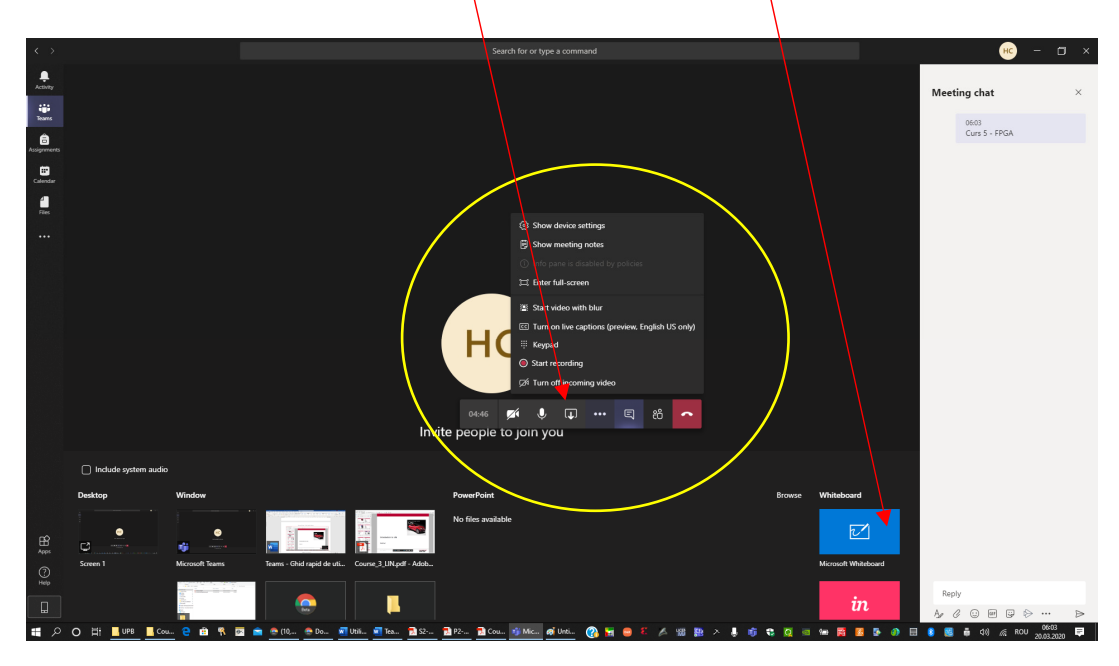

Figura 10 – Opțiuni control conferință

14. Vă puteți programa activitățile folosind opțiunea *Calendar* (fig.11). Puteți observa, în figura 10, cum folosind *Calendar* → *New meeting* → *Send* a fost programată întâlnirea cu echipa realizată la pașii anteriori.

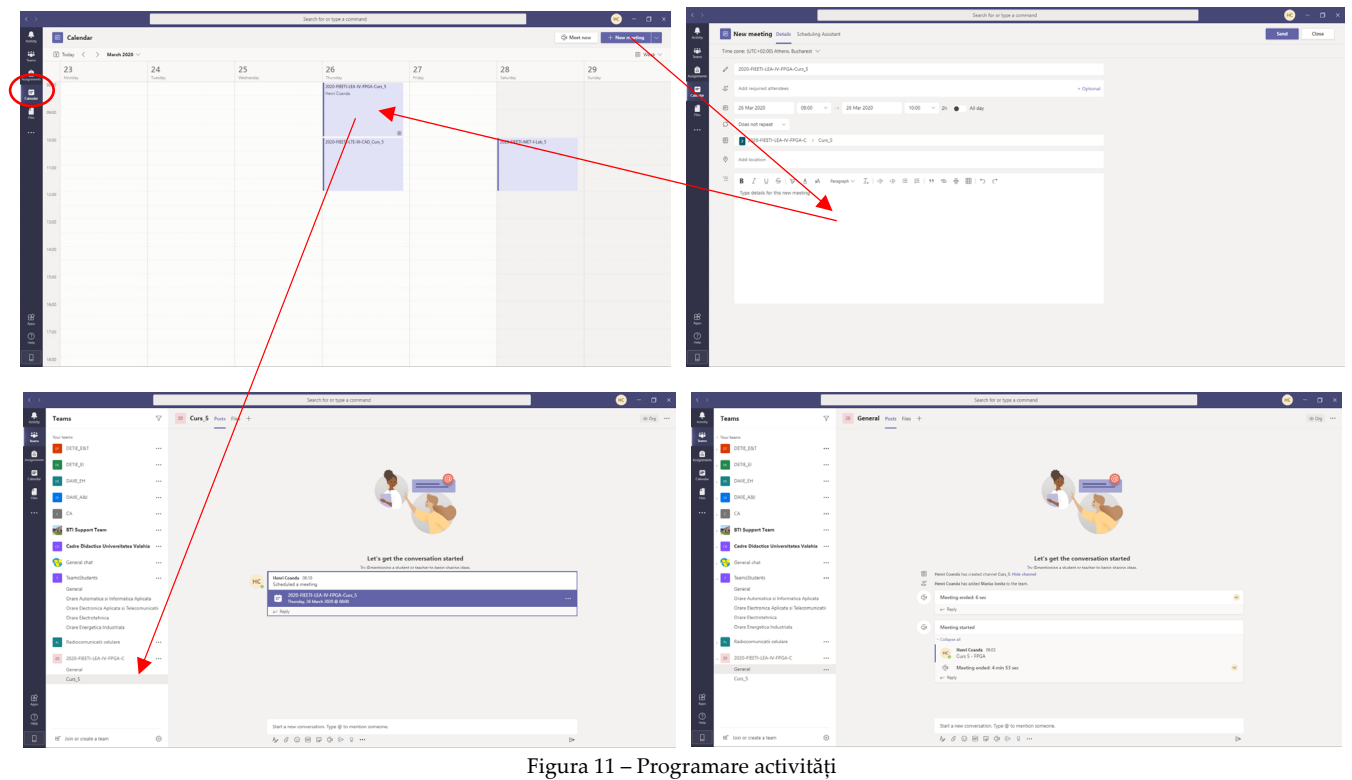

Universitatea VALAHIA din Târgoviște

15. În cazul în care doriți să utilizați doar aplicația din browser, introduceți URL-ul, <u>https://teams.microsoft.com/start</u> iar în fereastra care apare (fig. 12 stânga) scrieți adresa dumneavoastră de email din instituție. Este posibil ca prima oară să fiți nevoiți să treceți printr-un proces de autentificare în care să folosiți fie telefonul mobil (fig.13), pe care veți primi un cod, fie o altă adresă de email. În final, dacă v-ați autentificat se va deschide în browser aplicația *Microsoft Teams* (fig.14).

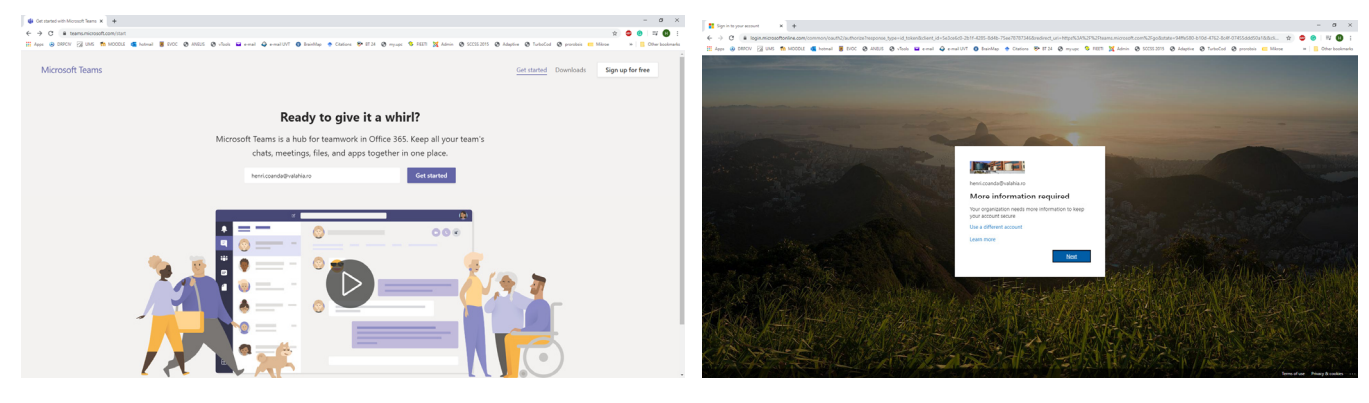

Figura 12 – Start în browser pentru aplicația Teams

|                                                                               | henri.coanda@valahia.ro   ?                                                   |
|-------------------------------------------------------------------------------|-------------------------------------------------------------------------------|
| don't lose access to your account!                                            | don't lose access to your account!                                            |
| Please verify your authentication phone number below.<br>Authentication phone | Please verify your authentication phone number below.<br>Authentication phone |
| Romania (+40)<br>Enter your authentication phone number                       | (Remains (1-42) *                                                             |
| Invalid phone number text me call me                                          | We've sent a text message containing a verification code to your phone.       |
| back                                                                          | verify try again                                                              |
|                                                                               | back                                                                          |

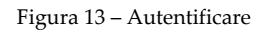

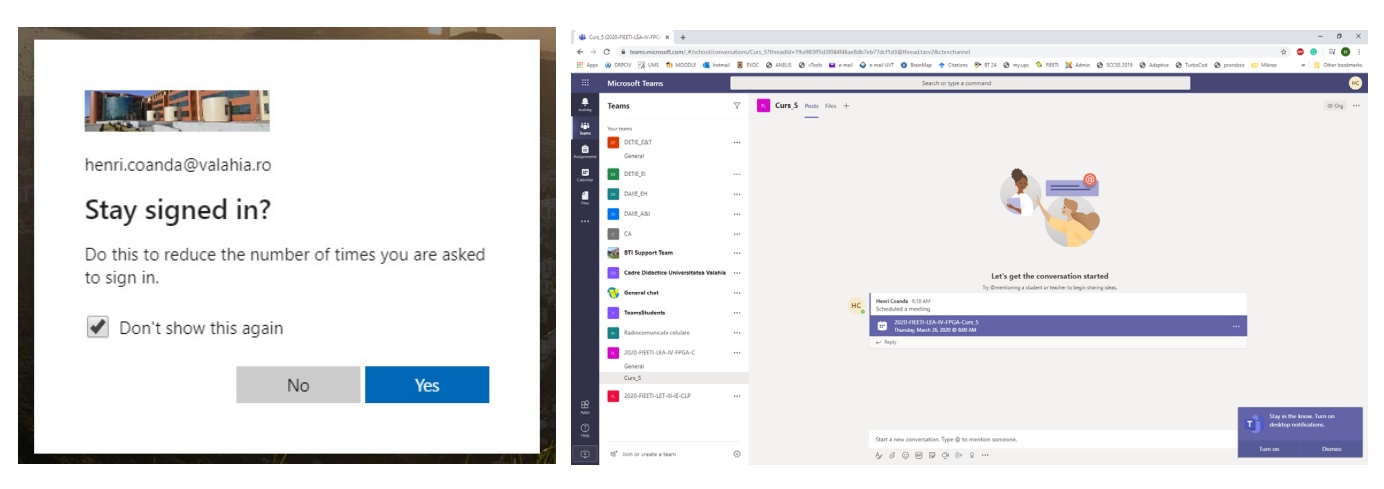

Figura 14 - Lansare Microsoft Teams

16. Problemele pe care le puteți întâmpina pot avea legătură cu adresele de email instituționale ale studenților sau chiar cu adresele dumneavoastră sau cu activarea licenței de Microsoft. Studentul se va adresa secretariatului facultății, iar profesorul Departamentului de Tehnologia Informației.

## Opțiunea de mobil este interesantă, plăcută și folositoare. Vă sugerăm să o utilizați Mult succes tuturor !

### Referințe

- 1. https://cp-mlxprod-static.microsoft.com/014862-1003/en-us/downloads%2Fintroduction to microsoft teams.pdf
- 2. <u>https://www.youtube.com/watch?v=cN5ypuZF1bI</u>
- 3. <u>https://www.youtube.com/watch?v=AIrD0zgUwhc</u>